# Account instellen Windows Live Mail 2012

### Stap 1

1. Start Windows livemail 2012

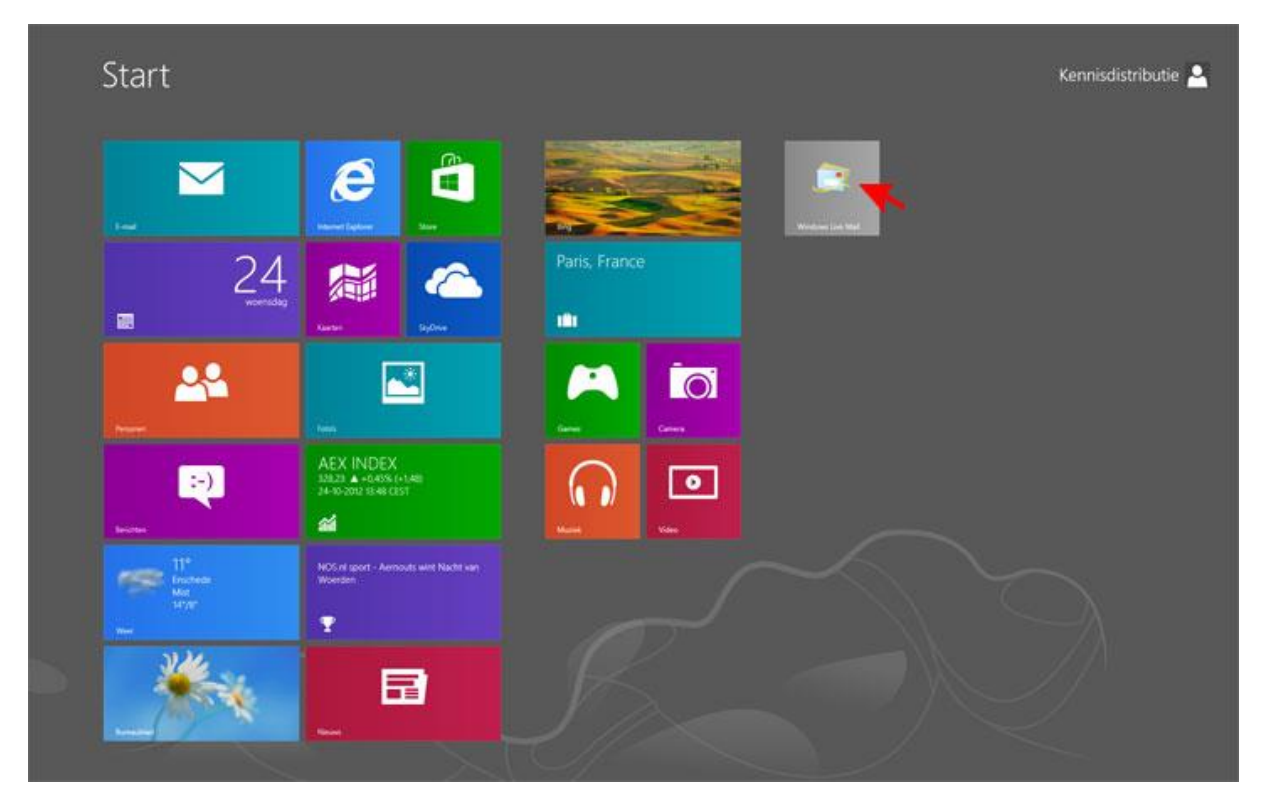

- 2. Klik links boven op [ Bestand ]
- 3. Klik op [ Opties ]
- 4. Klik op [ E-mailaccounts ]

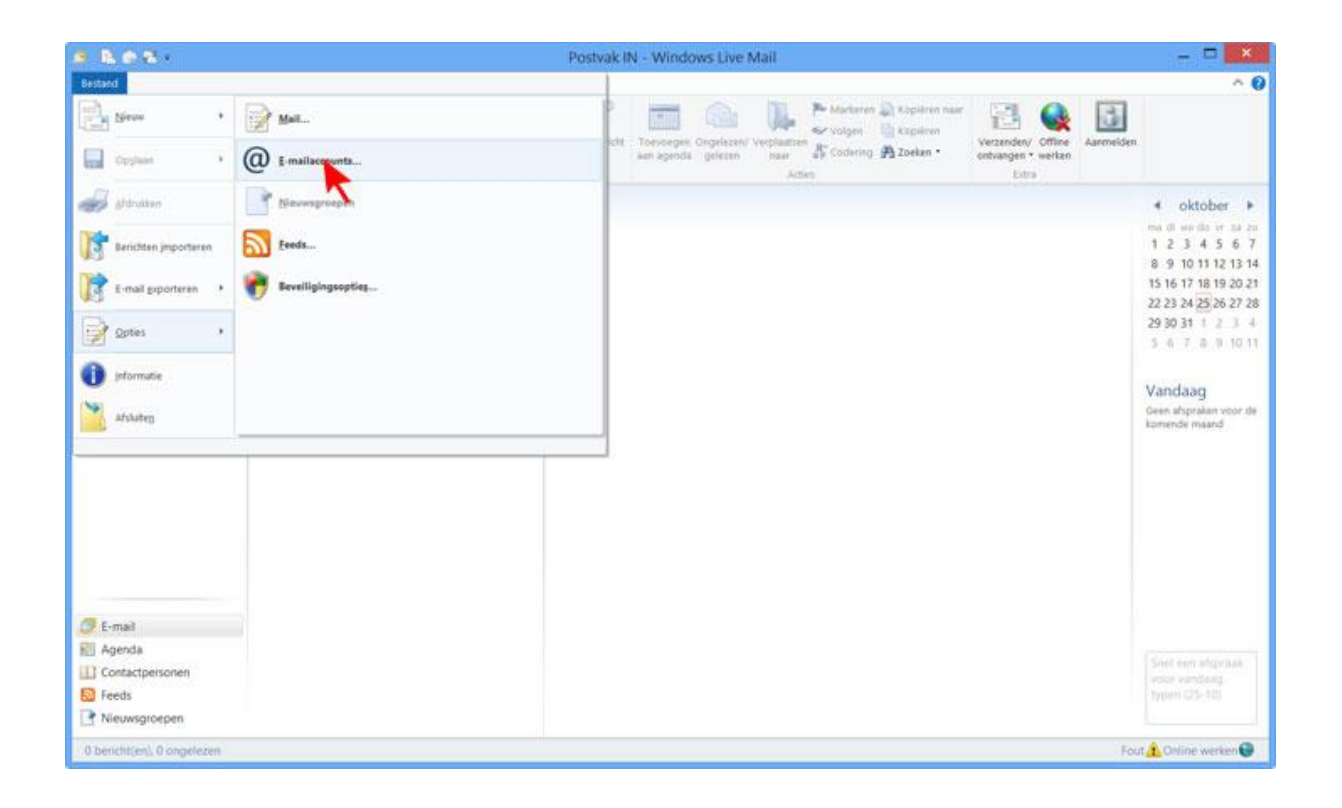

- 1. Selecteer [ E-mailaccount ]
- 2. Klik op [ Volgende ]

|                                     | ×     |
|-------------------------------------|-------|
| Een account toevoegen               |       |
| Accounttype selecteren              |       |
| Welk type account wil je toevoegen? |       |
| E-mailaccount                       |       |
| Nieuwsgroepaccount                  |       |
| Adreslijstaccount                   |       |
|                                     |       |
|                                     |       |
|                                     |       |
|                                     |       |
|                                     |       |
| Volgende Annu                       | leren |

- 1. Vul uw E-mailadres in bij het veld [ E-mailadres ]
- 2. Vul het wachtwoord dat hoort bij uw e-mailadres in bij het veld [ Wachtwoord ]
- 3. Plaats een vinkje voor [ Dit wachtwoord onthouden ]
- 4. Vul uw voornaam en achternaam in bij het veld [ Schermnaam voor verzonden berichten ]
- 5. Zet een vinkje voor de optie [ Serverinstellingen handmatig configureren ].
- 6. Klik op [ Volgende ]

| 3 Windows Live Mail                                                                                                    |                                                                                                    |  |  |  |
|----------------------------------------------------------------------------------------------------|----------------------------------------------------------------------------------------------------|--|--|--|
| E-mailaccounts toevo Aanmelden met een Windows Live ID. Nog ge Aanmelden bij Windows Live E-mailadres: info@domeinnaam.nl Een e-mailadres van Windows Live e-mail aanmaken Wachtwoord: ••• Wachtwoord: ••• Dit wachtwoord onthouden Schermnaam voor verzonden berichten Voornaam Achternaam Serverinstellingen handmatig configureren | Windows Live Mail         egen         sen Windows Live ID? Maak er dan later een aan.         De meeste e-mailaccounts werken in Windows Live Mail, waaronder         Hotmail         Gmail         en vele andere. |  |  |  |
|                                                                                                    | Annuleren Volgende                                                                                                    |  |  |  |

Vul de volgende gegevens in:

- 1. Kies bij [ Servertype ] IMAP
- 2. Vul bij [ Serveradres ] voor inkomende mail avatar.dicode.nl in
- 3. Vul bij [ **Poort** ] 143 in
- 4. Vul bij [ Serveradres ] voor uitgaande mail avatar.dicode.nl in.
- 5. Vink 'Vereist een beveiligde verbinding(SSL)' en 'Vereist verificatie' aan.
- 6. Vul bij [ **Poort** ] 587 of 465 in
- 7. Vul bij [ Gebruikersnaam ] uw e-mailadres in.
- 8. Verander verder geen instellingen
- 9. Klik op [ Volgende ]

| 1                                                                                      | Windows                                   | s Live Mail                                                                     | ×                 |
|----------------------------------------------------------------------------------------|-------------------------------------------|---------------------------------------------------------------------------------|-------------------|
| Serverinstellingen<br>Als de serverinstellingen voor e-mail or                         | <b>configure</b><br>Ibekend zijn, neem da | <b>ren</b><br>an contact op met de internetprovider of                          | netwerkbeheerder. |
| Informatie over de server voor inkomende<br>e-mail                                     |                                           | Informatie over de server voor uitgaande<br>e-mail                              |                   |
| Servertype:                                                                            |                                           | Serveradres:                                                                    | Poort:            |
| IMAP                                                                                   | ~                                         | avatar.dicode.nl                                                                | 587               |
| Serveradres:<br>avatar.dicode.nl<br>Vereist een beveiligde verbinde<br>Verifiëren met: | Poort:<br>143<br>ng (SSL)                 | <ul> <li>Vereist een beveiligde verbind</li> <li>Vereist verificatie</li> </ul> | ing (SSL)         |
| Leesbare tekstverificatie                                                              | ~                                         |                                                                                 |                   |
| Gebruikersnaam:                                                                        |                                           |                                                                                 |                   |
| info@domeinnaam.nl                                                                     |                                           |                                                                                 |                   |
|                                                                                        |                                           | Annuleren                                                                       | Volgende          |

- 1. Klik op [ Voltooien ]
- 2. Het e-mailadres is toegevoegd en gereed voor gebruik.

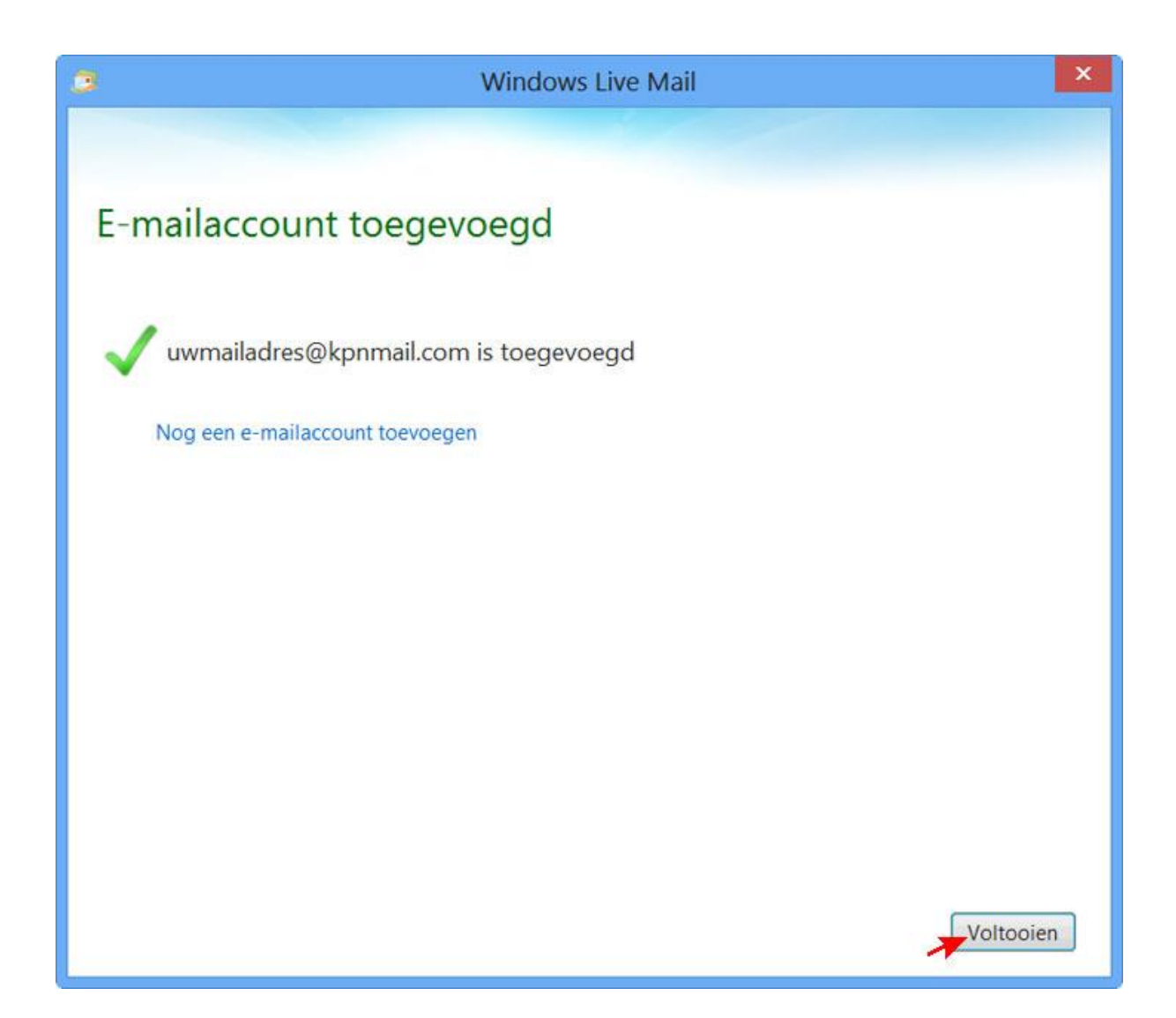